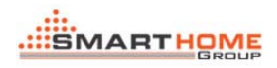

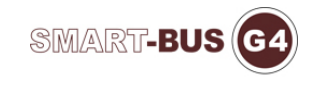

## HOW TO GET THE DEVICE ID OF ZONE-AUDIO2

1. Go to the Music Page in DDP. Long press the first left button.

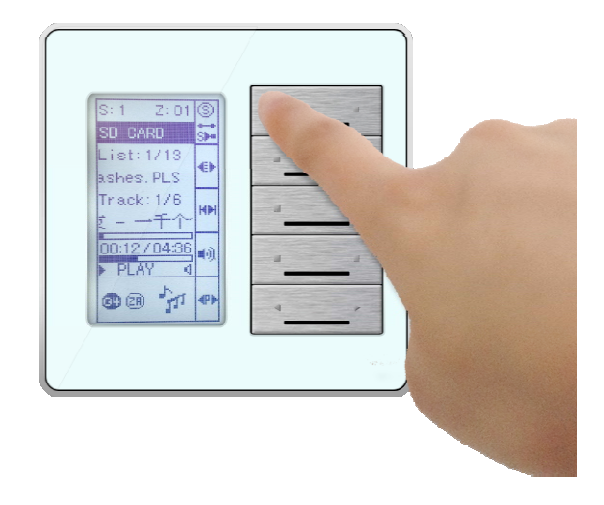

2. You will see the Settings Page. Then Press Zone.

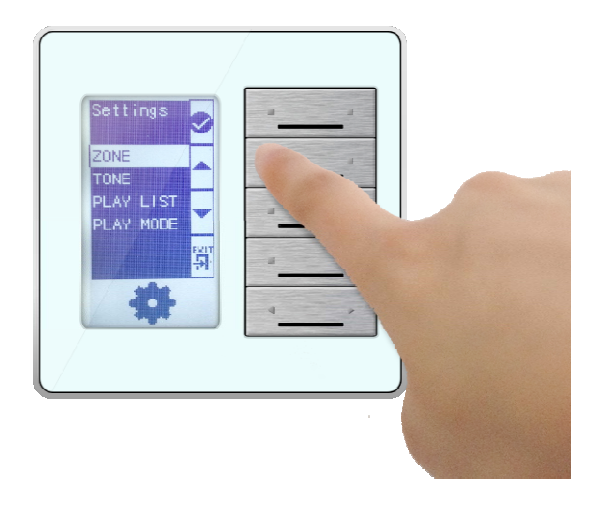

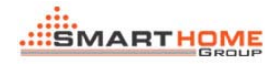

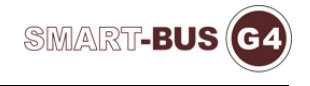

3. Then press the first left button (check icon) for ok.

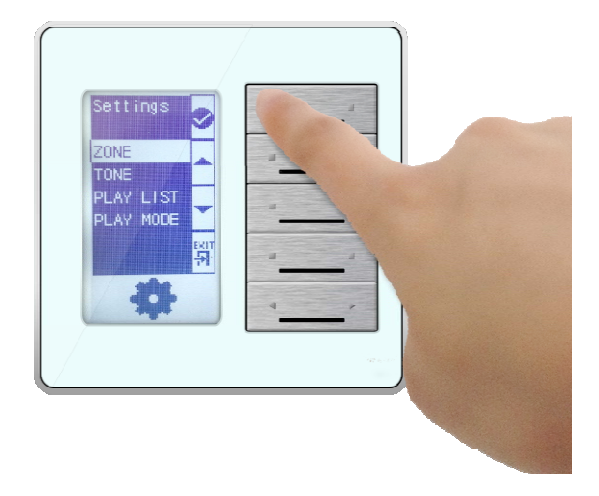

4. You will see the Device ID of Zone-Audio. To exit, go to 4th button right and press it.

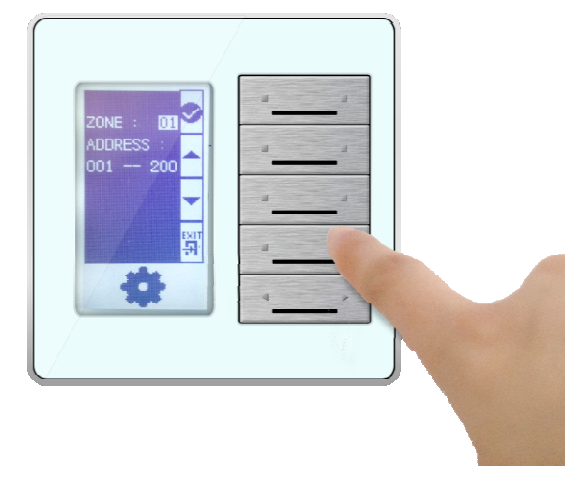

Thank you.